#### COME AGGIUNGERE UN ACCOUNT SU CHROME

- 1. Apri Chrome sul computer.
- 2. Fai clic su **Profilo** in alto a destra.

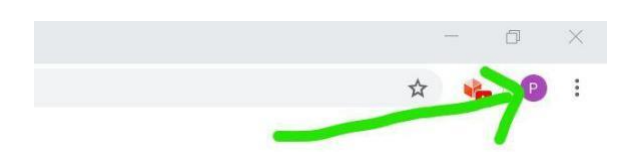

3. Fai clic su Gestisci utenti.

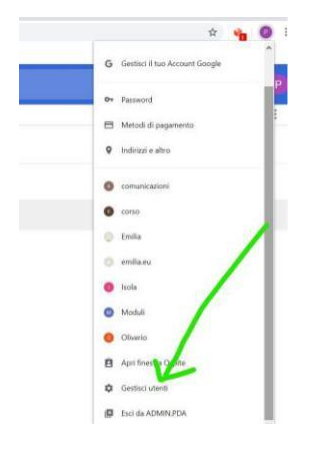

4. Fai clic su Aggiungi persona.

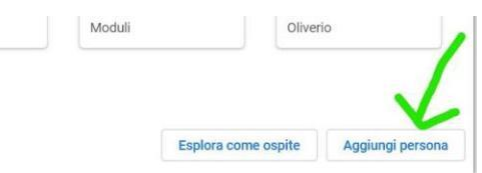

5. In questa fase puoi direttamente cliccare aggiungi

| Aggiungi persona |  |
|------------------|--|
| Persona 1        |  |

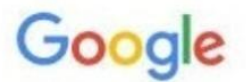

# Accedi a Chrome

Accedi con il tuo Account Google per trovare i tuoi preferiti, la cronologia, le password e altre impostazioni su tutti i tuoi dispositivi

## Indirizzo email o numero di telefono viadelcalice.edu.it

Non ricordi l'indirizzo email?

Non si tratta del tuo computer? Utilizza la modalità ospite per accedere privatamente. **Ulteriori informazioni** 

### Crea un account

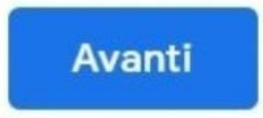

- 8. Accetta i termini di servizio
- 9. Immetti la password (se è il primo accesso, ti verrà chiesto di cambiarla)
- 10.Collega i dati

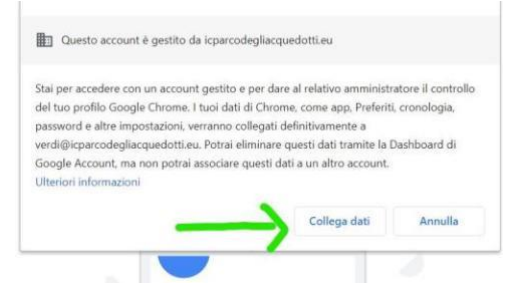

#### 11. Attiva la sincronizzazione

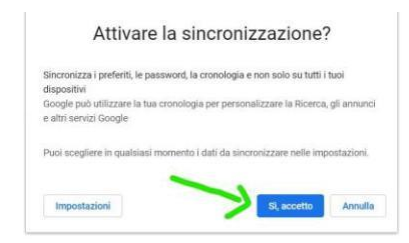

### 12. Attiva la barra dei preferiti

| returning-user                                                                                                    |                                                                                      | ¢ 📀 🤊                                     |
|----------------------------------------------------------------------------------------------------|--------------------------------------------------------------------------------------|-------------------------------------------|
|                                                                                                    | Nuova estensione aggiunta (Application Launcher for I                                | Drive (by Google))                        |
| <u>(</u> 3,                                                                                                    | Nuova scheda<br>Nuova finestra<br>Nuova finestra di navigazione in incogni <u>to</u> | Ctrl + T<br>Ctrl + N<br>Ctrl + Maiusc + N |
| Imposta Chrome come browse                                                                                                | Cronologia<br>Download                                                               | Ctrl + J                                  |
| Aggiungi questa pagina ai Preferiti Ctrl + D                                                                              | Preferiti                                                                            | ,                                         |
| nio pi pagine aperte al Preferiti Ctrl + Maiusc + D                                                                       | Zoom                                                                                 | - 100% + CJ                               |
| Mostra barra dei Preferiti Ctrl + Maiusc + B<br>Gestione Preferiti Ctrl + Maiusc + O<br>Importa preferiti e impostazioni. | Stampa<br>Trasmetti                                                                  | Ctrl + P                                  |
|                                                                                                    | Altri strumenti                                                                      | Ctd + F                                   |